# **EMPLOYEE ACCESS (EA) TIME OFF LEAVE APPROVAL QUICK REFERENCE GUIDE**

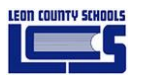

## **Time Off Overview**

All leave must be approved by a Supervisor. Supervisors should discuss leave arrangements with staff members, as part of the annual work planning process.

The factors to be determined when considering a request for planned leave:

- Availability of paid leave
- Ability to maintain service provision
- Operational impact for the school / department
- Implications of not being able to grant reasonable requests for leave.

When an employee requests leave, the system checks the employee's calendar to determine:

- if the absence is entered on a work day, a non-working day, or a district holiday
- if there is sufficient available leave to cover the entire absence
- the number of hours per day does not exceed the employee's contracted hours
- an entry with an existing time data for the same day does not occur.

### **Time Off Requests Awaiting Approval Notifications**

Leave requests awaiting approval notification displays on the Employee Access Main Dashboard page. Notification of new requests will be also sent to the approvers email address.

### **View and Approve Leave Requests**

#### To view leave requests:

| Home Em<br>Info                                         | Iployee Time Off | True<br>Time<br>Access |          |                 |                                                                 |                                              |                                                         |                                             | 🚔 Favorites 🕶 🐔 Ne | w Window 🖷 I  | My Print Queu |  |  |  |
|---------------------------------------------------------|------------------|------------------------|----------|-----------------|-----------------------------------------------------------------|----------------------------------------------|---------------------------------------------------------|---------------------------------------------|--------------------|---------------|---------------|--|--|--|
| Jump to Other Dashboards                                |                  |                        |          |                 | My Print Queue                                                  |                                              | Requisitions Awaiting My Approval                       |                                             |                    |               |               |  |  |  |
| *Calandar                                               |                  |                        |          |                 | Job                                                             | Sta                                          | atus                                                    | No Requisitions require action at this time |                    |               |               |  |  |  |
| Shavard User                                            |                  |                        |          |                 | No items available.                                             |                                              |                                                         |                                             |                    |               |               |  |  |  |
| Depet Deph                                              | hearda           |                        |          | Colect Wideote  |                                                                 |                                              |                                                         | Journal Entries Awaiting My Approval        |                    |               |               |  |  |  |
| Reset Dash                                              | boards           |                        |          | Select Widgets  | District Information                                            |                                              | Not available when logged into the Employee Access Area |                                             |                    |               |               |  |  |  |
| Favorites 🔗                                             |                  |                        |          |                 | Leon County Schools<br>2757 W PENSACOLA<br>TALLAHASSEE FL 32304 |                                              | My Employee's Time Off Per Week                         |                                             |                    |               |               |  |  |  |
| AP Payments 🔊                                           |                  |                        |          |                 | 1 Time Off Awaiting                                             | g My Approval                                | 9 0.12<br>9 0.09                                        |                                             |                    |               |               |  |  |  |
| Date                                                    | Ref. Number      | Deposit A              | mount    |                 | PRINCIPAL-0,                                                    | 04/10/2018 8b 00m ANNUAL                     |                                                         | bag 0.06                                    |                    |               |               |  |  |  |
| 12/11/2017                                              | 799863           | 3                      | 346.49   | Show Invoice(s) | ASSISTANT                                                       | 0910/2010 01 0011 201002                     |                                                         | <b>*</b> 0.03 0 0                           | 0 0                | 0 0           | 0             |  |  |  |
| 09/26/2017                                              | 796875           | 3                      | 332.67   | Show Invoice(s) | PRINCIPAL-0,<br>ASSISTANT                                       | 04/16/2018 8h 00m ANNUAL                     |                                                         | 0                                           |                    | -             | -             |  |  |  |
| 06/15/2017                                              | 793683           | 1                      | 139.20   | Show Invoice(s) | TEACHER-1, SCHOOL                                               | 04/24/2018 8h 30m SICK LEAVE                 |                                                         |                                             | N 04               | n .*          | 5             |  |  |  |
| 06/30/2016                                              | 778882           | 1                      | 81.40    | Show Invoice(s) | TEACHER-1, SCHOOL                                               | 04/25/2018 8h 30m SICK LEAVE                 |                                                         | all all                                     | 25 2               | 2             | 200           |  |  |  |
| Budget Trai                                             | nsfers Awaiting  | Mv Approval            | 01.40    | Show Invoice(s) | PRINCIPAL-1,<br>ASSISTANT                                       | 04/26/2018 8h 00m JURY DUTY/OTHER<br>WITNESS | t                                                       |                                             | Date               |               |               |  |  |  |
| Not available when logged into the Employee Access Area |                  |                        |          | : Area          | PRINCIPAL-0, 04/26/2018 8h 00m SICK LEAVE                       |                                              |                                                         | << 04/29/2018 - 05/05/2018 >>               |                    |               |               |  |  |  |
|                                                         |                  |                        |          |                 | TEACHER-1, SCHOOL                                               | 04/26/2018 8h 30m SICK LEAVE                 | My Time On Status                                       |                                             |                    |               |               |  |  |  |
| SBAA PO's                                               | Awaiting My Ap   | proval                 |          |                 | TEACHER-1, SCHOOL                                               | 04/27/2018 8h 30m SICK LEAVE                 |                                                         | Time Off Code                               | Remaining Ap       | proved Waitir | ng Availabl   |  |  |  |
| Not available                                           | when logged into | the Employe            | e Access | : Area          | Time Sheets Awaitin                                             | n My Approval                                | 0                                                       | ANNUAL                                      | 503h 00m           |               | 503h 00r      |  |  |  |
|                                                         |                  |                        |          |                 |                                                                 |                                              |                                                         | BANKED SICK LEAVE                           | 112h 30m           |               | 112h 30r      |  |  |  |

1. From the Employee Access Main Dashboard, you can access the approvals one of 3 ways.

© Copyright Leon County Schools April 2018 – Leave Accounting www.leonschools.net/Page/31126

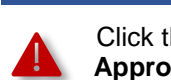

Employee Information

Click the **!** to open the Items **Waiting for My Approval / Attention** window.

Items Waiting for My Approval/Attention

|   | ▼ Time Off   |  |
|---|--------------|--|
| ĺ | My Status    |  |
|   | My Approvals |  |
| Į | My Employees |  |

True

Click the **Time Off** button to open the Time Off to submenu, to access the **My Approvals** link.

2. Click Time Off Awaiting My Approval from the EA Main Dashboard or Click TIME OFF REQUESTS

**Time Off Requests Awaiting Approval** 

or Click My Approvals from the sub-menu to open the My Approvals Screen.

|                                      | provals 😭                                             |          |      |       |           |       |     |                                 |                   |                   | e                 | ) 🙂 📴 🛍     | 🕯 😭 Favorites 🕶 🕯 | New Win | dow 😨 My       |
|--------------------------------------|-------------------------------------------------------|----------|------|-------|-----------|-------|-----|---------------------------------|-------------------|-------------------|-------------------|-------------|-------------------|---------|----------------|
| lumber of Time O<br>lumber of Time O | f Requests set to Approve:<br>f Requests set to Deny: | 0        |      |       |           |       |     |                                 |                   |                   |                   |             |                   |         | S<br>Ap<br>and |
| lews: Waiting                        | for Approval (sorted                                  | i by dat | e)   |       |           |       | ,   | <ul> <li>Filters: *F</li> </ul> | Requests W        | Maiting for Appro | oval (sorted by o | date) 🗸     | T                 | 1 9     | Atta           |
| Date 🔺                               | Name                                                  | Approve  | Deny | Notes | Requested | Туре  | Fut | Before<br>Approved              | After<br>Approved | Time Off Code     | Reason            | Description | Start<br>Time /   |         | Solo           |
| 04/10/2018 1                         | ue ASSISTANT PRINCIP                                  |          |      | No    | 8h 00m    | Used  |     | 583h 00m                        | 575h 00m          | ANNUAL            | ANNUAL LEAVE      |             | 8:00 am           |         | -All E         |
| 04/16/2018 №                         | on ASSISTANT PRINCIP                                  |          |      | No    | 8h 00m    | Used  |     | 575h 00m                        | 567h 00m          | ANNUAL            | ANNUAL LEAVE      |             | 8:00 am           |         | Sele           |
| 04/24/2018 1                         | ue SCHOOL C TEACHER                                   |          |      | No    | 8h 30m    | Used  |     | 522h 30m                        | 514h 00m          | SICK LEAVE        | PERSONAL CHARGEI  |             | 8:00 am           |         | -One           |
| 04/25/2018 #                         | ed SCHOOL C TEACHER                                   |          |      | No    | 8h 30m    | Used  |     | 514h 00m                        | 505h 30m          | SICK LEAVE        | PERSONAL CHARGEI  |             | 8:00 am           |         | Qu             |
| 04/26/2018 1                         | hu ASSISTANT PRINCIP                                  |          |      | No    | 8h 00m    | Used  |     | 80h 00m                         | 72h 00m           | SICK LEAVE        | PERSONAL CHARGEI  |             | 8:00 am           |         |                |
| 04/26/2018 1                         | hu ASSISTANT PRINCIP                                  |          |      | No    | 8h 00m    | Used  |     | 0h 00m                          | -8h 00m           | JURY DUTY/OTHER   | EMPLOYEE REQUES   |             | 8:00 am           |         | Unser          |
| 04/26/2018 1                         | hu SCHOOL C TEACHER                                   |          |      | No    | 8h 30m    | Used  |     | 505h 30m                        | 497h 00m          | SICK LEAVE        | PERSONAL CHARGEI  |             | 8:00 am           |         | Orm            |
|                                      | SCHOOL C TEACHER                                      |          |      | No    | 9h 20m    | Lined |     | 497h 00m                        | 488h 30m          | STCK LEAVE        | PERSONAL CHARGE   |             | 8.00 am           |         | Redr           |

#### To Approve / Deny a Leave Request:

3.

- 1. Review the leave request by clicking the chevon next the date of the leave request you want to approve.
- 2. Click either the approve or deny box.

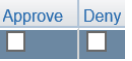

- Click the Select All button to check the Approve box for all requests displayed.
- 4. Click the Submit Approvals button to submit the approvals and denials.
- **Note:** After the submittal process has completed the employee will receive an email notifying them that the request has been approved or denied.